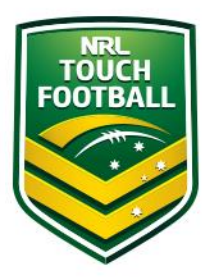

# **Step by Step Registration Instructions**

Step 1 – Web Location

Head to <u>https://touchfootball.etrainu.com/</u> Bottom right is the login area (Red Circle), click on "Sign Up" (Black circle)

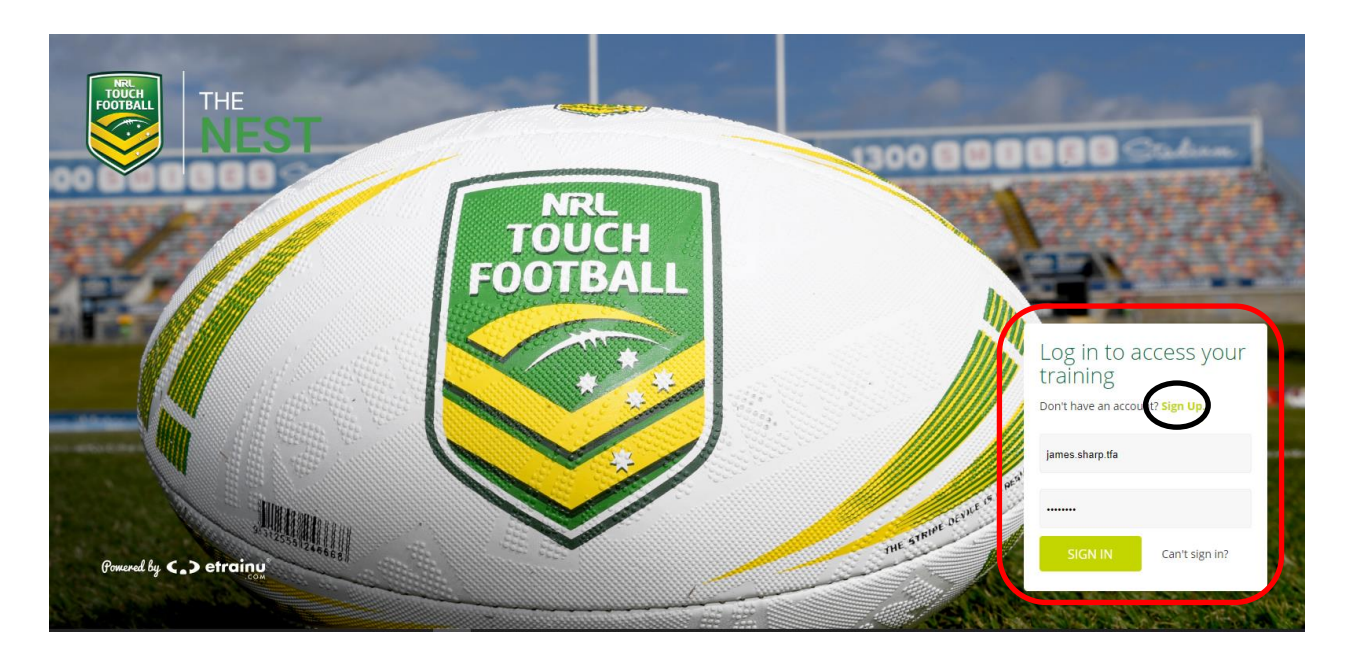

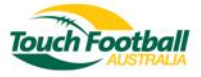

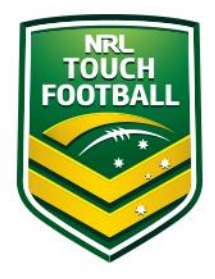

### Step 2 – Profile Details

Once you have clicked on "Sign Up" you will be taken to the account creation page. Please complete your registration details as per the below image For "Region" select your State (Red Circle)

| Touch Footb        |           |
|--------------------|-----------|
| CREATE<br>ACCOUNT  | START     |
| Email              |           |
| Username           |           |
| First Name         | Last Name |
| Date Of Birth      | i         |
| Password           |           |
| Confirm Password   |           |
| Barlan             |           |
| Northern Territory | Ŧ         |
| Location           |           |
| SELECT LOCATION    | Ŧ         |
| Create             | Back      |

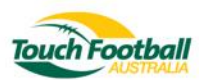

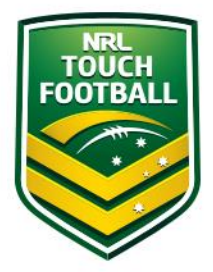

Once you have selected your "Region" For "Location" please select your local affiliate (Blue Circle)

|                                  | Q   |
|----------------------------------|-----|
| 2. Australian Capital Terrritory |     |
| 3. New South Wales               | - 1 |
| 4. Northern Territory            |     |
| 5. Queensland                    |     |
| 6. South Australia               |     |
| 7. Tasmania                      | - 1 |
| 8. Victoria                      |     |
| 9. Western Australia             | •   |
| SELECT REGION                    |     |
| ocation                          |     |
| NO REGION SELECTED               | T   |
| Create                           |     |

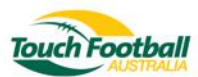

#### Your list of affiliates will populate following this selection, the below example is from South Australia.

| Password                            |   |
|-------------------------------------|---|
|                                     | ٩ |
| Adelaide University Touch Club      | • |
| Barossa Touch Association           |   |
| Botanics Touch Association          |   |
| Central Districts Rugby League Club |   |
| Demons (Hope Valley) Touch Football |   |
| Mallee Touch Association            |   |
| Mt Gambier Touch Association        |   |
|                                     | • |
| SELECT LOCATION                     |   |

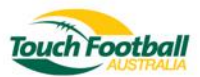

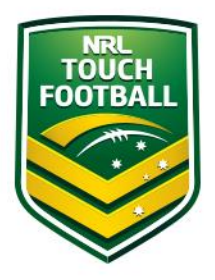

#### Step 3 – Additional Profile Details

Once you have created your initial profile you will be taken to the landing page. Before enrolling in the course you will need to complete some additional profile details as per the below image/s. Click on "Account" in the top right corner (Blue Circle) Click on "Edit Account" (Red Circle)

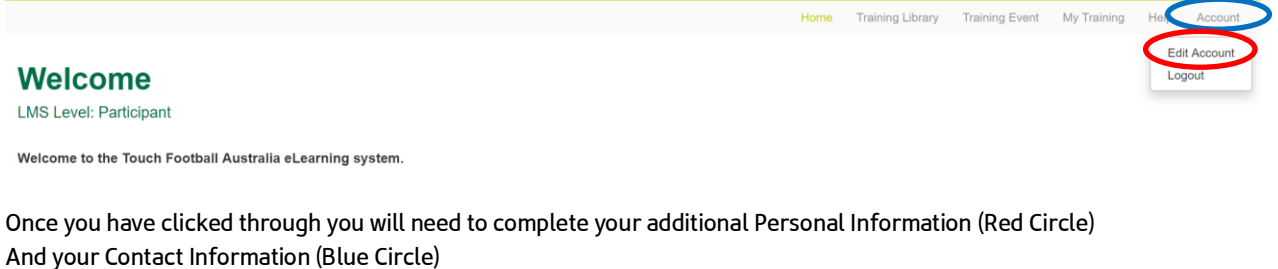

Then click "Save" (Black Circle)

## **Edit Account Information**

Edit Account Information for

| Password *                                                                         | Email *                                                                                                    |                                                                                                    |
|------------------------------------------------------------------------------------|----------------------------------------------------------------------------------------------------|----------------------------------------------------------------------------------------------------|
|                                                                                    |                                                                                                    |                                                                                                    |
| Must be at least 4 characters                                                      | Enter a valid email address                                                                                                    |                                                                                                    |
| n                                                                                  | Please double check that this address is c<br>needs to be your own email address so th<br>assistance.                                                                                                    | orrect and working. This email address<br>at etrainu can contact you if you require                                                                                                    |
| First Name: *                                                                      | Please provide the physical address (street number and name NOT post office box)<br>where you usually reside rather than any temporary address at which you reside for<br>training, work or other purposes before returning to your home. If you are from a<br>usual used the address fram your challes or testion/o functioned addressing. |                                                                                                    |
| Enter your name as you would like it to appear on<br>your Statement of Attainment. | or 'numbering' system as your residential                                                                                                    | street address.                                                                                                    |
| Last Name: *                                                                       | Bunku League Central                                                                                                    | Linit Number                                                                                                    |
|                                                                                    | Rudby Leadine Central                                                                                                    |                                                                                                    |
| Enter your name as you would like it to appear on<br>your Statement of Attainment. | Street Number *                                                                                                    | Street Name *                                                                                                    |
| Date of Birth: *                                                                   | 0                                                                                                    | Driver Avenue                                                                                                    |
| <b>=</b>                                                                           | Suburb                                                                                                    |                                                                                                    |
| Enter in the format dd/mm/yyyy.                                                    | Moore Park                                                                                                    |                                                                                                    |
| /                                                                                  | Country                                                                                                    | State                                                                                                    |
|                                                                                    | Australia × ×                                                                                                    | New South Wales 🗶 💌                                                                                                    |
|                                                                                    | Postcode *                                                                                                    | Phone Number *                                                                                                    |
|                                                                                    | 2021                                                                                                    |                                                                                                    |
|                                                                                    |                                                                                                    | Please include the country code if you do not<br>reside in Australia. This phone number needs to<br>be your own so that etrainu can contact you if you<br>require assistance.                                                                                                    |
|                                                                                    | Password *  Must be at least 4 characters  First Name: *  Enter your name as you would like it to appear on your Statement of Attainment.  Last Name: *  Enter your name as you would like it to appear on your statement of Attainment.  Date of Birth: *  Enter in the format dd/mm/yyyy.                                                 | Password *  Must be at least 4 characters  First Name: *  First Name: *  First Name: *  Enter your name as you would like it to appear on your Statement of Attainment. Last Name: *  Enter your name as you would like it to appear on your Statement of Attainment. Date of Birth: *  Date of Birth: *  Enter in the format dd/mm/yyyy.  Enter in the format dd/mm/yyyy.  Enter in the format dd/mm/yyy.  Enter in the format dd/mm/yyy.  Enter in the format dd/mm/yyyy.  Enter in the format dd/mm/yyy.  Enter in the format dd/mm/yyyy.  Enter in the format dd/mm/yyyy.  Enter in the format dd/mm/yyy.  Enter in the format dd/mm/yyy.  Enter in the format d |

If you have any issue or concerns please contact National Education and Policy Manager James Sharp james.sharp@touchfootball.com.au